# Kensington®

### English

## K38230/K38231 Firmware Upgrade

Please upgrade your firmware if you are experiencing issues with the dock. If your dock is working as expected, you do not need to upgrade the firmware.

Step 1: Download the USB-C Dock FW Upgrade file from <u>www.software.kensington.com</u> Step 2: Unzip the file and install "CypressDriver" first.

| Name                         | Date modified     | Туре        | Size     |
|------------------------------|-------------------|-------------|----------|
| \mu CypressDriver            | 7/15/2016 2:13 PM | File folder |          |
| 🌗 Setup                      | 7/15/2016 2:13 PM | File folder |          |
| 🔞 USB-C Dock FW Upgrade Tool | 7/14/2016 6:15 PM | Application | 3,382 KB |

#### Step 3: Click "CypressDriverInstaller" then click "Run anyway".

| Name                                                    | Date modified                                                                                                    | Туре                                                                                  | Size                                        |
|---------------------------------------------------------|----------------------------------------------------------------------------------------------------|---------------------------------------------------------------------------------------|---------------------------------------------|
| SypressDriverInstaller                                  | 2/4/2016 11:10 PM                                                                                                    | Application                                                                           | 21,212 KB                                   |
| 😙 Windows Driver Installer                              | for USB-Serial Devices<br>Cypress USB-Ser                                                                                                    | -<br>ial Driver I                                                                     | nstaller                                    |
| ANTERY<br>OHARGER<br>DETECTION<br>CYPRESS<br>USB SERIAL | Setup will guide you through<br>USB-Serial Driver.<br>It is recommended that you of<br>before starting Setup. This w<br>relevant system files without<br>computer.<br>Click Next to continue. | the installation of<br>lose all other app<br>ill make it possible<br>having to reboot | Cypress<br>lications<br>e to update<br>your |
|                                                         |                                                                                                    | Next >                                                                                | Cancel                                      |

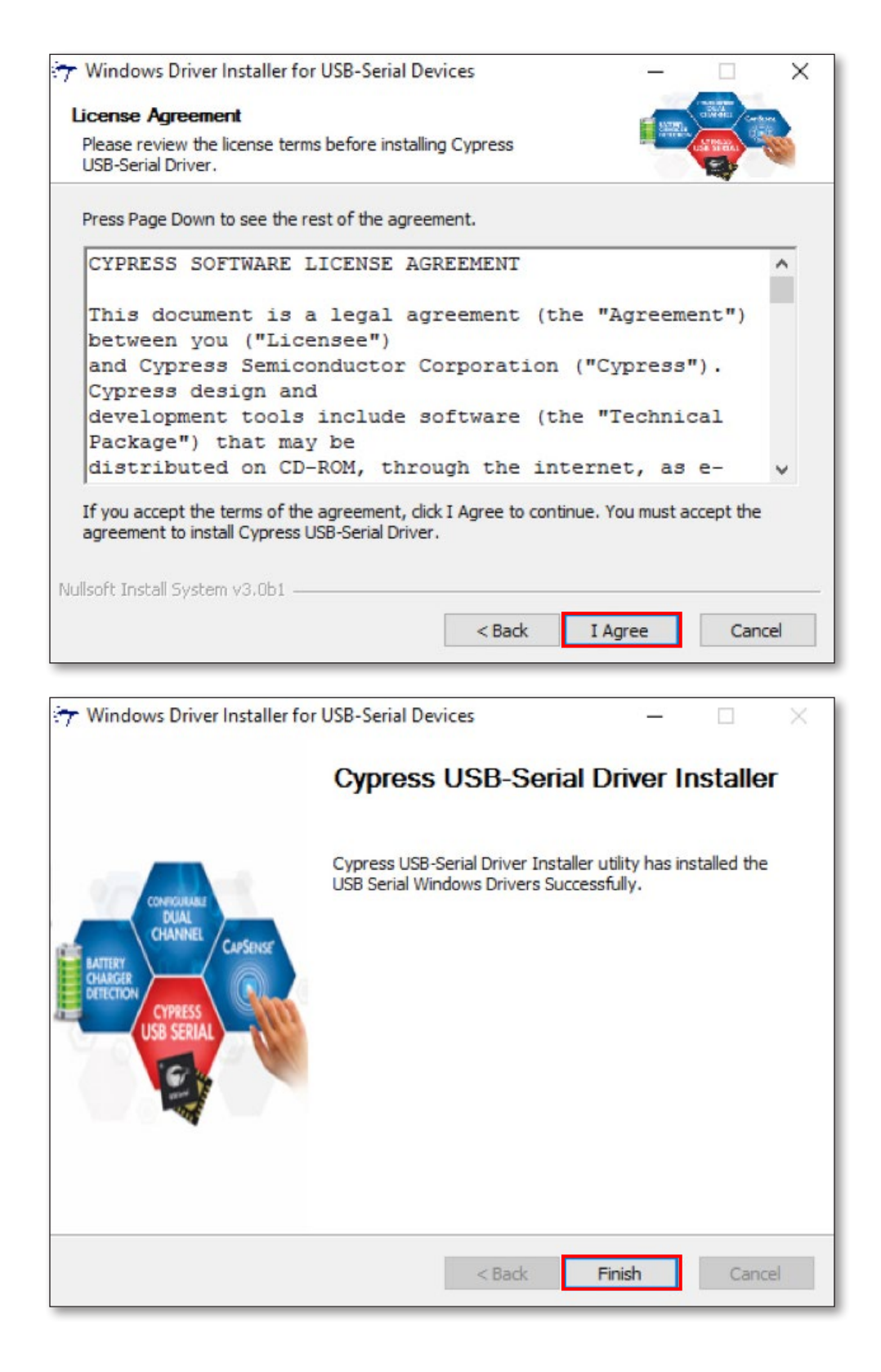

#### Step 4: Double-click "USB-C Dock FW Upgrade Tool".

| Name                         | Date modified     | Туре          | Size    | ~ |
|------------------------------|-------------------|---------------|---------|---|
| CypressDriver                | 7/18/2016 1:11 PM | File folder   |         |   |
| Setup                        | 7/18/2016 1:11 PM | File folder   |         |   |
|                              | 7/18/2016 1:19 PM | Text Document | 1 K     | B |
| 😢 USB-C Dock FW Upgrade Tool | 7/18/2016 1:19 PM | Application   | 3,382 K | B |

Step 5: If you are experiencing issues and plan to upgrade the firmware on your dock, please click "Confirm". If your docking station is working as expected, please click "Exit".

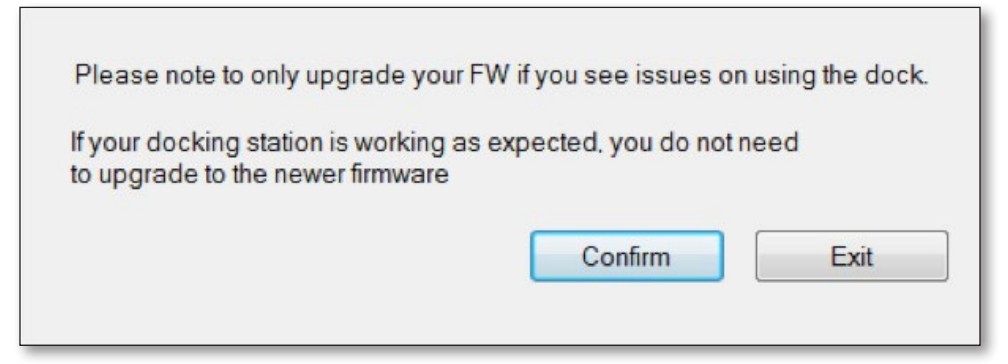

Step 6: Please connect a HDMI monitor to your docking station, then click "OK".

| Please col | nnect HDMI monitor                           |
|------------|----------------------------------------------|
| Do NOT p   | ower down your system during updating system |
| Do NOT ur  | nplug device during updating system          |
|            |                                              |

Step 7: Click the "Upgrade" button and the firmware will start the upgrade process.

| USB-C Dock FW Upgrade Tool for Windows                   | Х   |
|----------------------------------------------------------|-----|
| Kensington                                               |     |
| Start Firmware upgrade                                   | < > |
| 14%<br>Tool Version : 1.6.2.0 Check Version UPGRADE Exit |     |

Step 8: After the upgrade is finished, please unplug and then re-connect the USB-C cable. You can check the firmware version after the upgrade is finished.

| 🔒 USB-C Dock FW Upgrad                                                             | e Tool for Windows |         | ×    |
|------------------------------------------------------------------------------------|--------------------|---------|------|
| Ken                                                                                | sin                | gtor    | ື    |
| Start Firmware upgrade<br>Firmware upgrade finished<br>Please unplug and re-connec | t the USB-C cable  |         | ^    |
|                                                                                    |                    |         | ~    |
|                                                                                    | 100%               |         |      |
| Tool Version: 1.6.2.0                                                              | Check Version      | UPGRADE | Exit |

| 🔀 USB-C Dock FW Upgrade Tool for Windows                                | ×  |
|-------------------------------------------------------------------------|----|
| Kensington                                                              |    |
| Start checking firmware version<br>Finished<br>F/W Version: 05.01.02.04 | ^  |
|                                                                         | ~  |
|                                                                         |    |
| 100%                                                                    |    |
| Tool Version : 1.6.2.0 Check Version UPGRADE Exit                       | it |

## K38230/K38231 Mise à jour du firmware

Veuillez mettre à niveau le firmware si vous rencontrez des problèmes avec la station d'accueil. Si la station d'accueil fonctionne normalement, il n'est pas nécessaire de mettre à niveau le firmware.

## Étape 1 : Téléchargez la mise à jour du firmware de la station d'accueil USB-C à partir du site www.software.kensington.com

Étape 2 : Décompressez le fichier et installez d'abord « CypressDriver ».

| Name                         | Date modified     | Туре        | Size     |
|------------------------------|-------------------|-------------|----------|
| J CypressDriver              | 7/15/2016 2:13 PM | File folder |          |
| 퉬 Setup                      | 7/15/2016 2:13 PM | File folder |          |
| 😧 USB-C Dock FW Upgrade Tool | 7/14/2016 6:15 PM | Application | 3,382 KB |

Étape 3 : Cliquez sur « CypressDriverInstaller », puis sur « Exécuter quand même ».

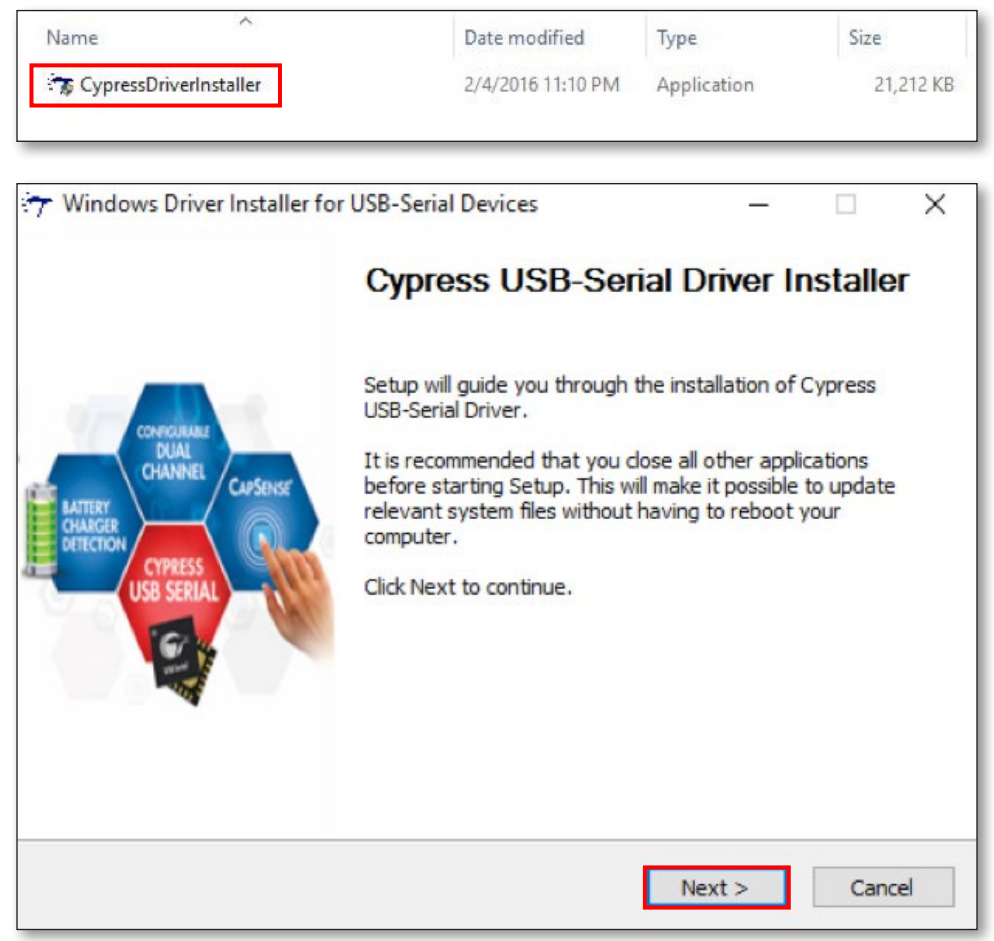

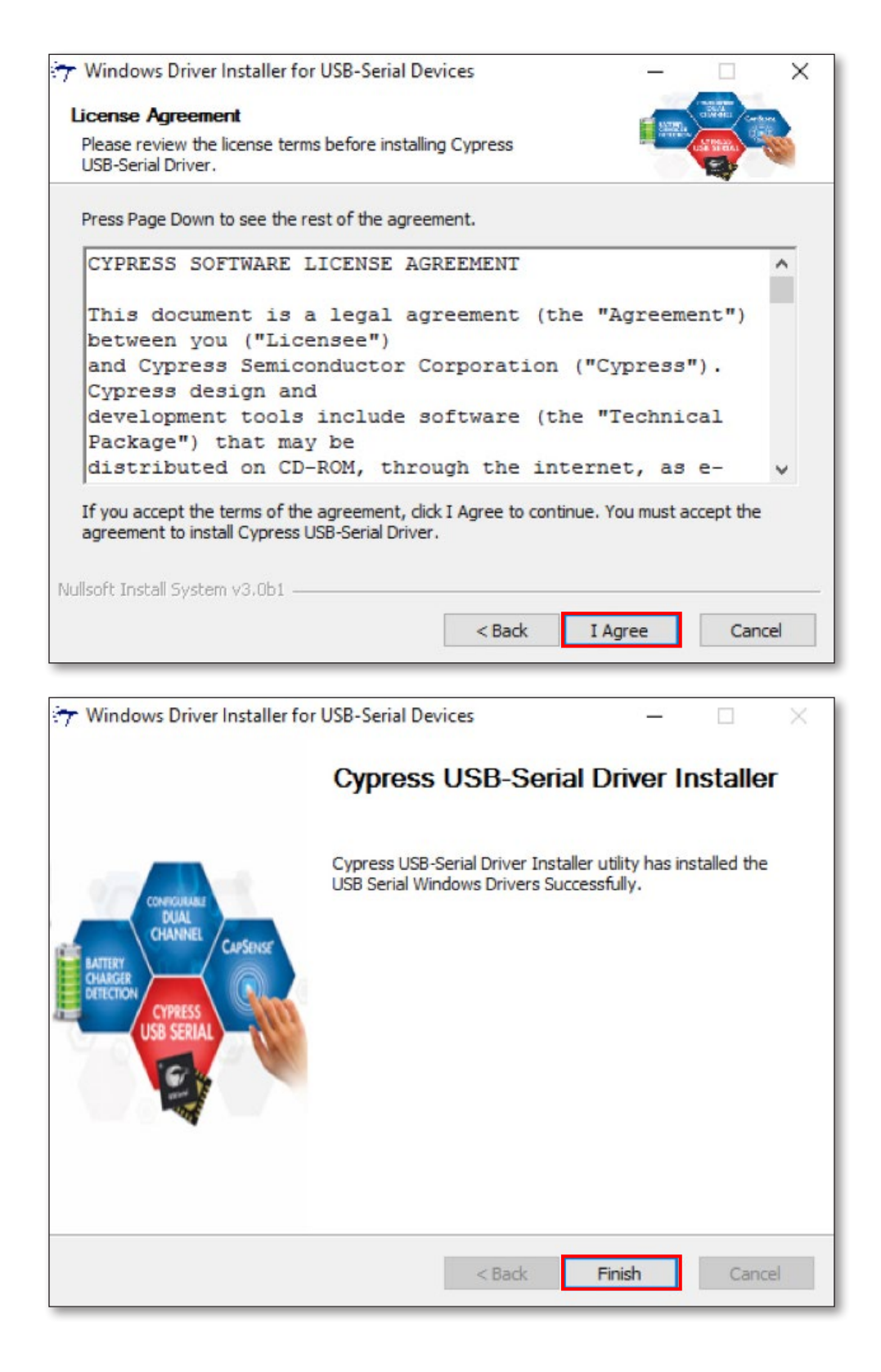

#### Étape 4 : Double-cliquez sur "USB-Dock C FW Upgrade Tool".

| Name                         | Date modified     | Туре          | Size ~   |
|------------------------------|-------------------|---------------|----------|
| CypressDriver                | 7/18/2016 1:11 PM | File folder   |          |
| 🧵 Setup                      | 7/18/2016 1:11 PM | File folder   |          |
| McdpAuxISPTool               | 7/18/2016 1:19 PM | Text Document | 1 KB     |
| 🔞 USB-C Dock FW Upgrade Tool | 7/18/2016 1:19 PM | Application   | 3,382 KB |
|                              |                   |               |          |

Étape 5 : Si vous rencontrez des problèmes et que vous souhaitez mettre à niveau le firmware de votre station d'accueil, cliquez sur « Confirm » (Confirmer). Si la station d'accueil fonctionne normalement, cliquez sur « Exit » (Quitter).

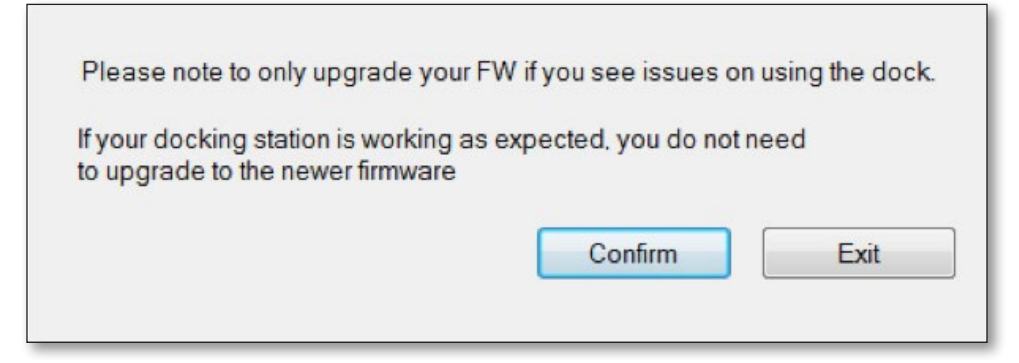

Étape 6 : Connectez un écran HDMI à votre station d'accueil, puis cliquez sur « OK ».

| Please connect H | DMI monitor                           |
|------------------|---------------------------------------|
| Do NOT power do  | wn your system during updating syster |
| Do NOT unplug de | evice during updating system          |
|                  |                                       |
|                  | ОК                                    |

Étape 7 : Cliquez sur le bouton « Mettre à niveau » et le firmware commencera la mise à jour.

| 🔀 USB-C Dock FW Upgrade Tool for Windows          | × |
|---------------------------------------------------|---|
| Kensington                                        |   |
| Start Firmware upgrade                            | ^ |
|                                                   | ~ |
| 14%                                               |   |
| Tool Version : 1.6.2.0 Check Version UPGRADE Exit |   |

Étape 8 : Une fois la mise à niveau terminée, débranchez et rebranchez le câble USB-C. Vous pouvez vérifier la version du firmware une fois la mise à niveau terminée.

| 🔞 USB-C Dock FW Upgrade                                                             | Tool for Windows |         | ×          |
|-------------------------------------------------------------------------------------|------------------|---------|------------|
| Ken                                                                                 | sin              | gtor    | <b>)</b> ° |
| Start Firmware upgrade<br>Firmware upgrade finished<br>Please unplug and re-connect | the USB-C cable  |         | ^          |
|                                                                                     |                  |         | ~          |
|                                                                                     | 100%             |         |            |
| Tool Version : 1.6.2.0                                                              | Check Version    | UPGRADE | Exit       |

| 🔞 USB-C Dock FW Upgrade Tool for Windows                                | × |
|-------------------------------------------------------------------------|---|
| Kensington                                                              |   |
| Start checking firmware version<br>Finished<br>F/W Version: 05.01.02.04 | ^ |
|                                                                         | ~ |
|                                                                         |   |
| 100% Tool Version : 1.6.2.0 Check Version UPGRADE Exit                  |   |

## K38230/K38231 Firmware-Upgrade

Führen Sie bitte ein Firmware-Upgrade durch, falls Probleme mit der Dockingstation auftreten. Funktioniert die Dockingstation wie erwartet, ist kein Firmware-Upgrade erforderlich.

Schritt 1: Laden Sie die Datei mit dem Firmware-Upgrade für die USB-C-Dockingstation von www.software.kensington.com herunter.

Schritt 2: Entpacken Sie die Datei und installieren Sie zuerst "CypressDriver".

| Name                         | Date modified     | Туре        | Size     |
|------------------------------|-------------------|-------------|----------|
| 길 CypressDriver              | 7/15/2016 2:13 PM | File folder |          |
| 🎍 Setup                      | 7/15/2016 2:13 PM | File folder |          |
| 🕅 USB-C Dock FW Upgrade Tool | 7/14/2016 6:15 PM | Application | 3,382 KB |

Schritt 3: Klicken Sie auf "CypressDriverInstaller" und wählen Sie dann "Run Anyway" aus.

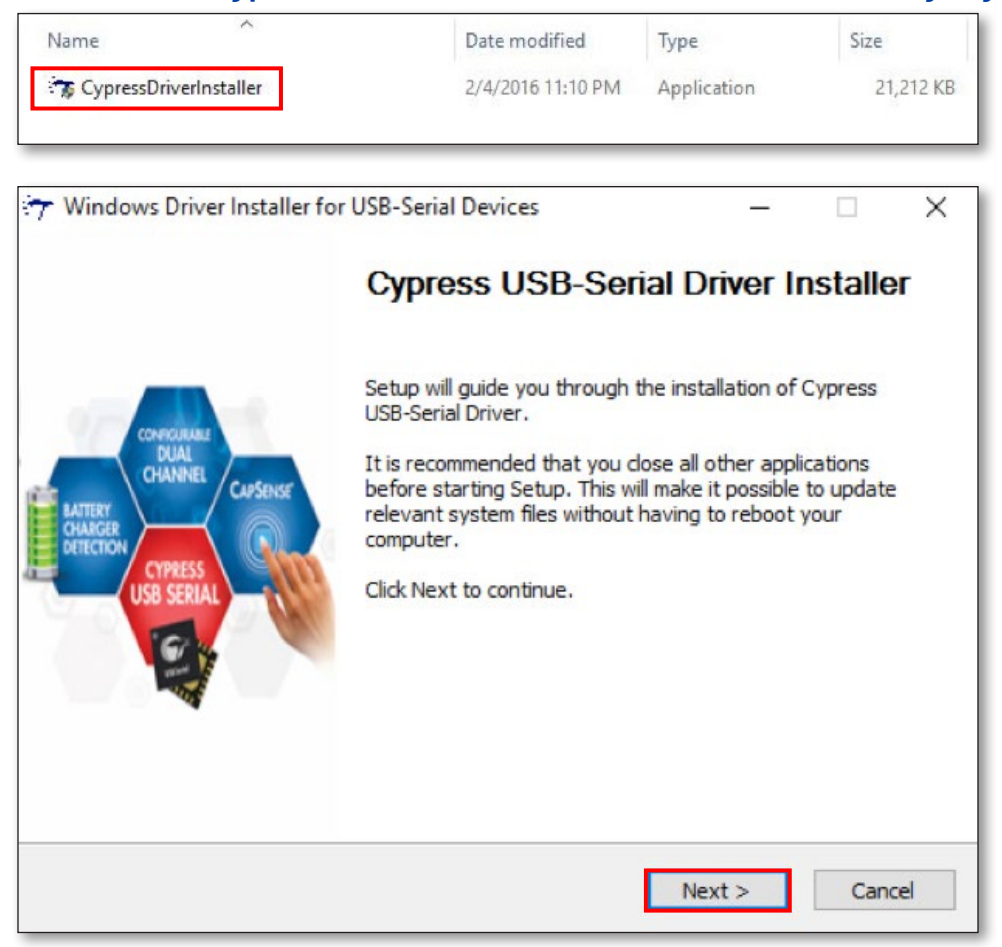

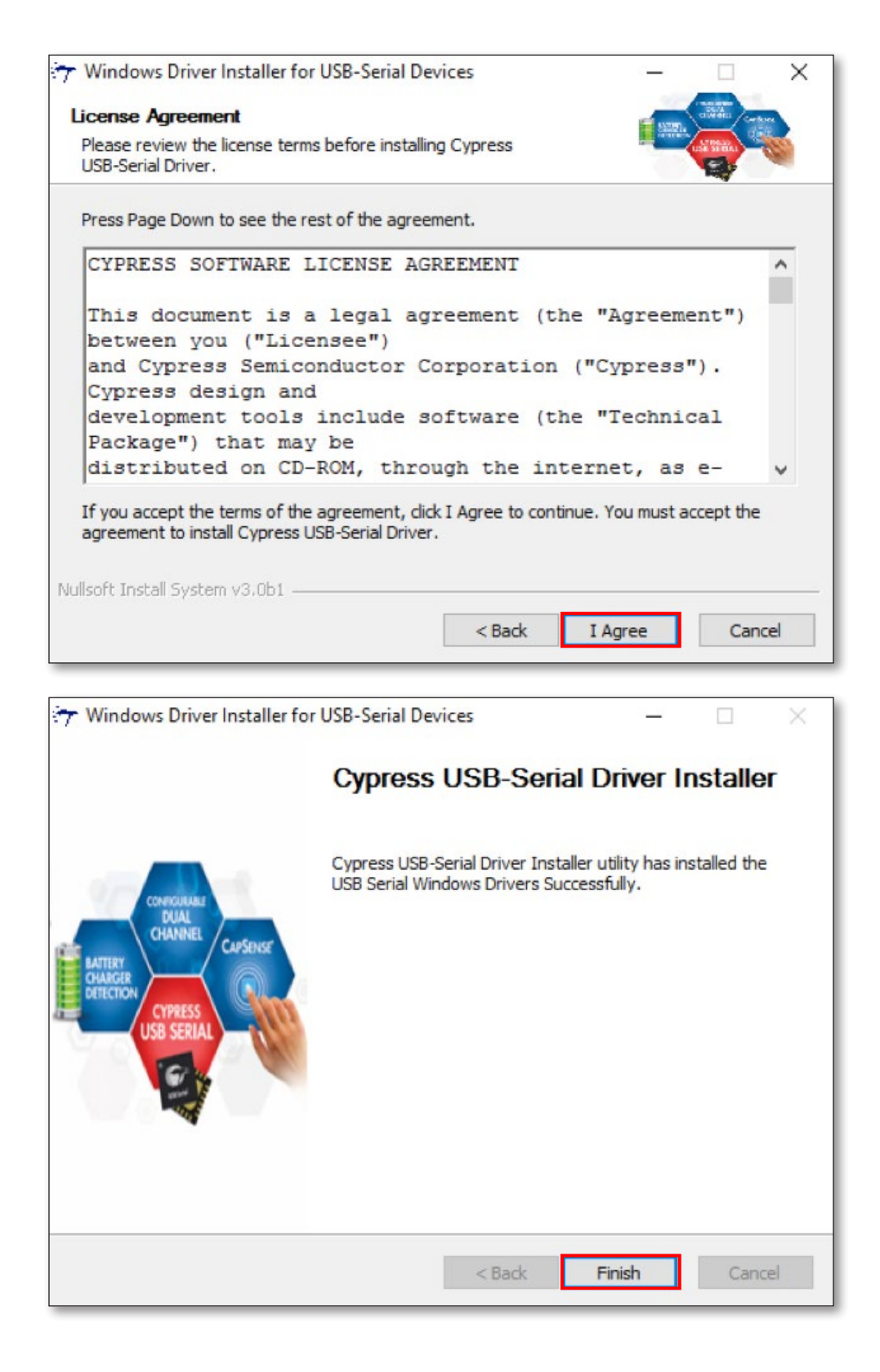

#### Schritt 4: Doppelklicken Sie auf "USB-C Dock FW Upgrade Tool".

| Name                         | Date modified     | Туре          | Size ~   |
|------------------------------|-------------------|---------------|----------|
| CypressDriver                | 7/18/2016 1:11 PM | File folder   |          |
| 🧯 Setup                      | 7/18/2016 1:11 PM | File folder   |          |
| McdpAuxISPTool               | 7/18/2016 1:19 PM | Text Document | 1 KB     |
| 😢 USB-C Dock FW Upgrade Tool | 7/18/2016 1:19 PM | Application   | 3,382 KB |
|                              |                   |               |          |

Schritt 5: Wenn Probleme aufgetreten sind und Sie die Firmware der Dockingstation aktualisieren möchten, klicken Sie auf "Bestätigen". Funktioniert die Dockingstation wie erwartet, klicken Sie auf "Beenden".

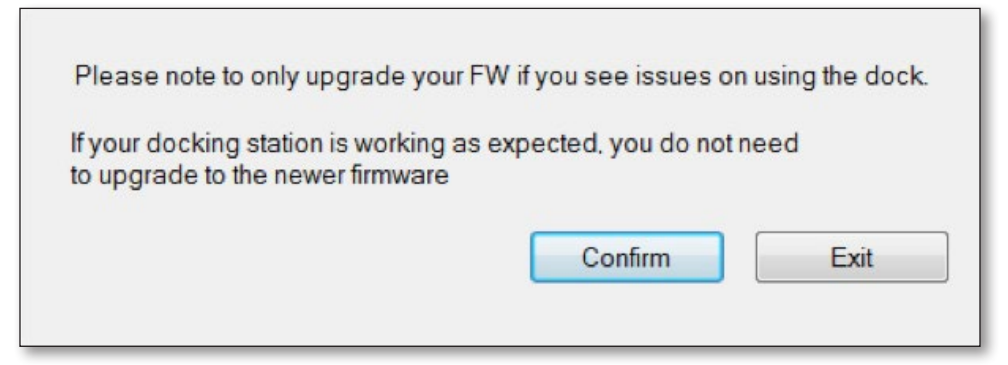

Schritt 6: Verbinden Sie einen HDMI-Monitor mit Ihrer Dockingstation und klicken Sie auf "OK".

| Please con | nect HDMI monitor                           |
|------------|---------------------------------------------|
| Do NOT po  | wer down your system during updating systen |
| Do NOT un  | plug device during updating system          |
|            |                                             |

Schritt 7: Klicken Sie auf die Schaltfläche "Upgrade". Die Firmware startet dann den Upgrade-Vorgang.

| 🔞 USB-C Dock FW Upgrade Tool for Windows            | ×          |
|-----------------------------------------------------|------------|
| Kensingtor                                          | <b>]</b> ® |
| Start Firmware upgrade                              | ^          |
|                                                     | ~          |
| 14%<br>Tool Version : 1.6.2.0 Check Version UPGRADE | Exit       |

Schritt 8: Nach Beendigung des Upgrades stecken Sie das USB-C-Kabel aus und wieder ein. Sie können die Firmware-Version nach Abschluss des Upgrades überprüfen.

| 🔞 USB-C Dock FW Upgrade                                                             | Tool for Windows |         | ×          |
|-------------------------------------------------------------------------------------|------------------|---------|------------|
| Ken                                                                                 | sin              | gtor    | <b>)</b> ° |
| Start Firmware upgrade<br>Firmware upgrade finished<br>Please unplug and re-connect | the USB-C cable  |         | ^          |
|                                                                                     |                  |         | ~          |
|                                                                                     | 100%             |         |            |
| Tool Version : 1.6.2.0                                                              | Check Version    | UPGRADE | Exit       |

| 🔀 USB-C Dock FW Upgrade Tool for Windows                                | × |
|-------------------------------------------------------------------------|---|
| Kensington                                                              |   |
| Start checking firmware version<br>Finished<br>F/W Version: 05.01.02.04 | < |
|                                                                         | ~ |
| 100%                                                                    |   |
| Tool Version : 1.6.2.0 Check Version UPGRADE Exit                       |   |

## K38230/K38231 Aggiornamento del Firmware

In caso si riscontrino problemi con la docking station, aggiornare il firmware.

Se la docking station funziona correttamente, non è necessario eseguire l'aggiornamento.

Passaggio 1: visitare <u>www.software.kensington.com</u> e scaricare il file per aggiornare il firmware della docking station USB-C.

Passaggio 2: decomprimere il file e installare per primo "CypressDriver".

| Name                         | Date modified     | Туре        | Size     |
|------------------------------|-------------------|-------------|----------|
| CypressDriver                | 7/15/2016 2:13 PM | File folder |          |
| 闄 Setup                      | 7/15/2016 2:13 PM | File folder |          |
| 🕅 USB-C Dock FW Upgrade Tool | 7/14/2016 6:15 PM | Application | 3,382 KB |

Passaggio 3: fare clic su "CypressDriverInstaller", quindi su "Run anyway" (Esegui comunque).

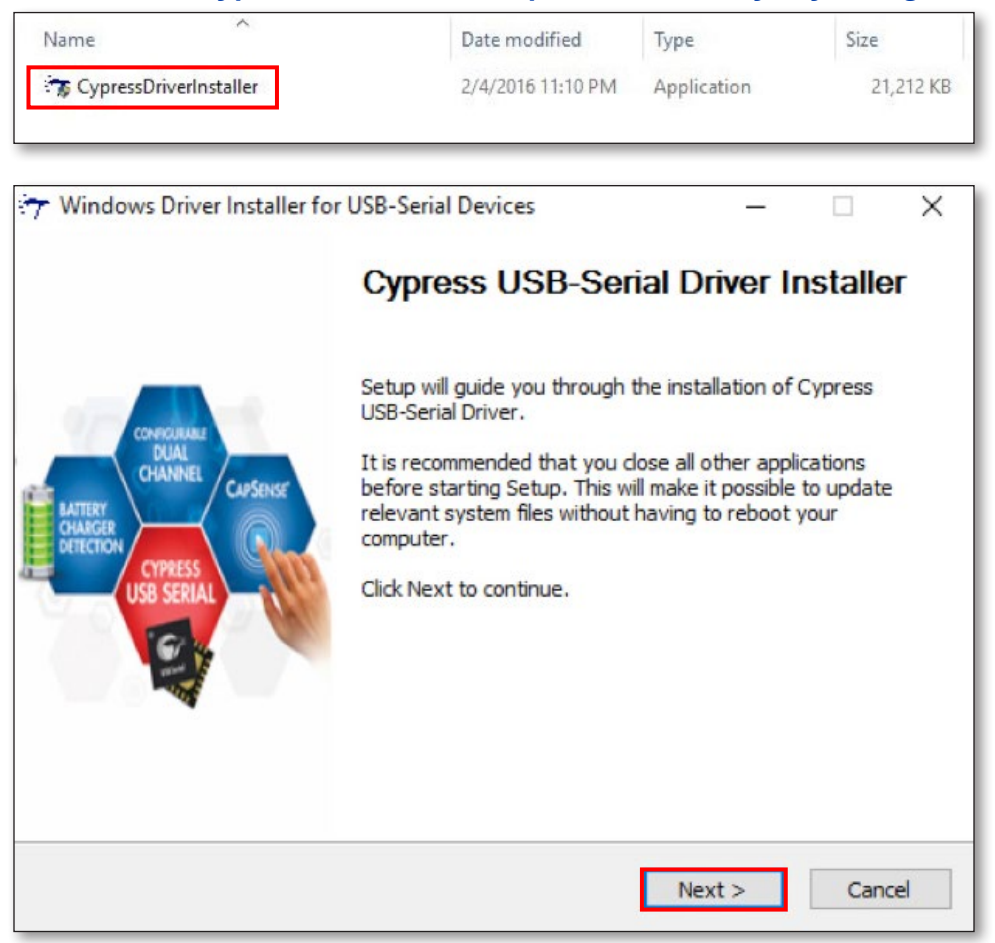

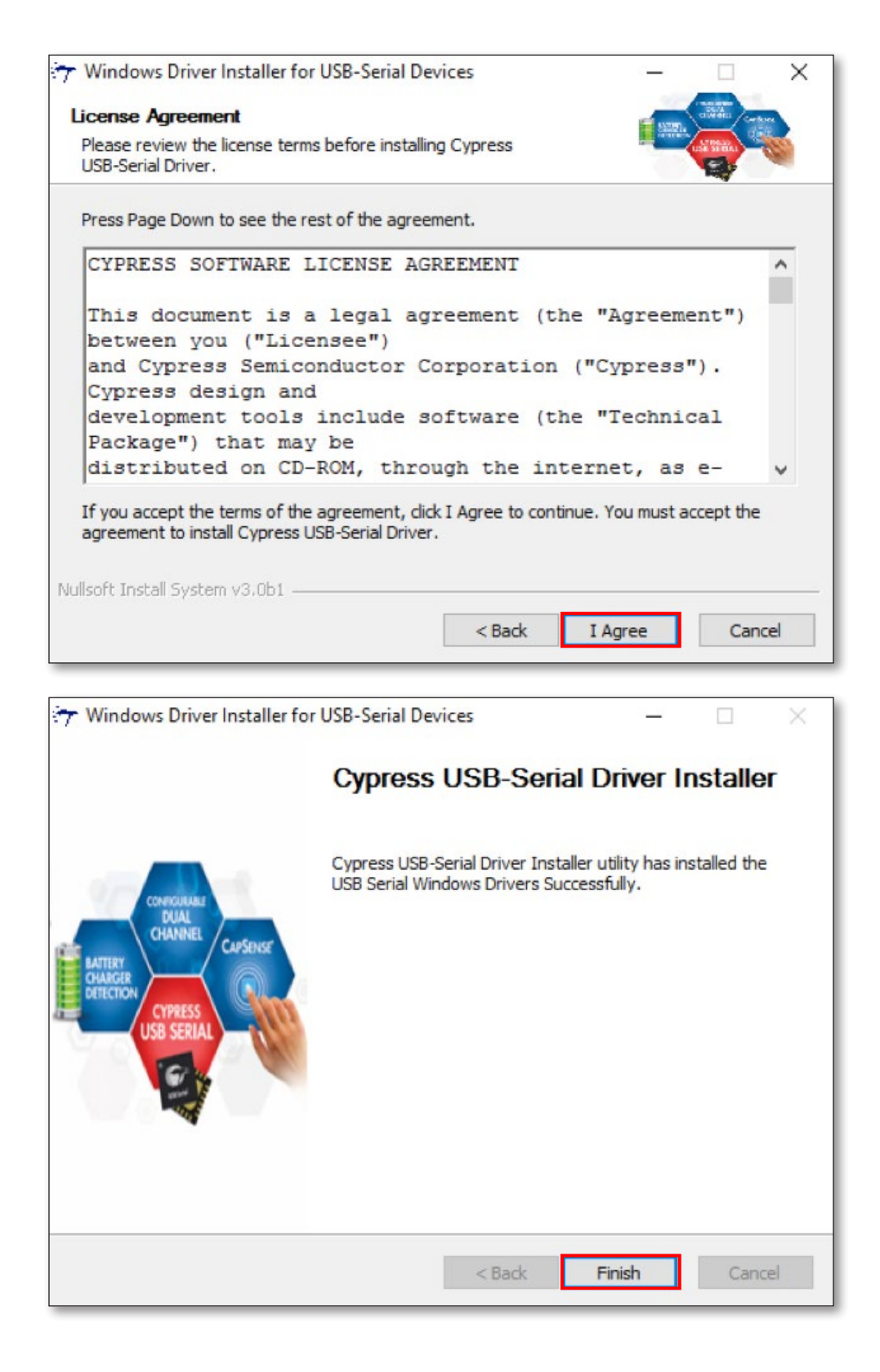

#### Passaggio 4: Fare doppio clic su "USB-C Dock FW Upgrade Tool".

| Name                         | Date modified     | Туре          | Size ~   |
|------------------------------|-------------------|---------------|----------|
| CypressDriver                | 7/18/2016 1:11 PM | File folder   |          |
| 🧯 Setup                      | 7/18/2016 1:11 PM | File folder   |          |
| McdpAuxISPTool               | 7/18/2016 1:19 PM | Text Document | 1 KB     |
| 😢 USB-C Dock FW Upgrade Tool | 7/18/2016 1:19 PM | Application   | 3,382 KB |
|                              |                   |               |          |

Passaggio 5: in caso si riscontrino problemi con la docking station e sia necessario aggiornare il firmware, fare clic su "Confirm" (Conferma). Se la docking station funziona correttamente, fare clic su "Exit" (Esci).

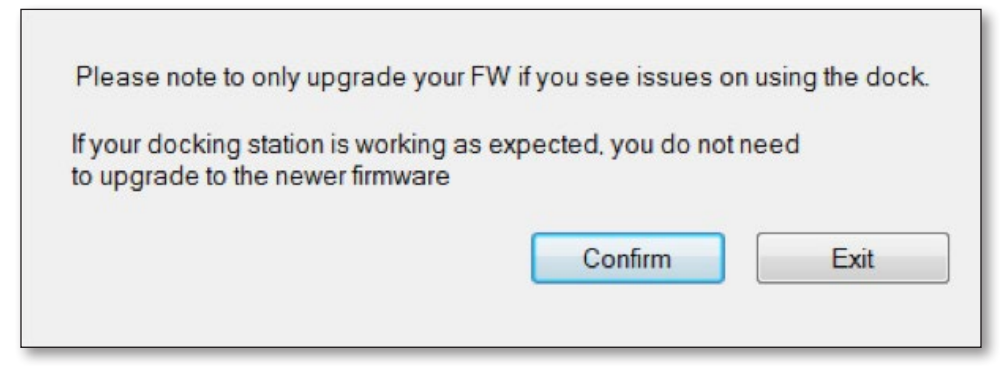

Passaggio 6: collegare un monitor HDMI alla docking station e fare clic su "OK".

| Please conne |                                            |
|--------------|--------------------------------------------|
| Do NOT powe  | er down your system during updating system |
| Do NOT unplu | g device during updating system            |
|              |                                            |
|              | OK                                         |

Passaggio 7: fare clic sul pulsante "Update" (Aggiorna) per avviare il processo di aggiornamento del firmware.

| <b>W</b> USB-C Dock FW Upgrade Tool for Windows   | ×      |
|---------------------------------------------------|--------|
| Kensington                                        |        |
| Start Firmware upgrade                            | ^      |
|                                                   |        |
|                                                   | $\sim$ |
|                                                   |        |
| 14%                                               |        |
| Tool Version : 1.6.2.0 Check Version UPGRADE Exit |        |

Passaggio 8: una volta completato l'aggiornamento, scollegare e ricollegare il cavo USB-C. È possibile controllare la versione del firmware una volta completato l'aggiornamento.

| 😢 USB-C Dock FW Upgrade Tool for Windows                                                            | ×    |
|----------------------------------------------------------------------------------------------------|------|
| Kensingtor                                                                                          | •    |
| Start Firmware upgrade<br>Firmware upgrade finished<br>Please unplug and re-connect the USB-C cable | ^    |
|                                                                                                    | ~    |
| 100%                                                                                                |      |
| Tool Version : 1.6.2.0 Check Version UPGRADE                                                        | Exit |

| 🔀 USB-C Dock FW Upgrade Tool for Windows                                | ×  |
|-------------------------------------------------------------------------|----|
| Kensington                                                              |    |
| Start checking firmware version<br>Finished<br>F/W Version: 05.01.02.04 | ^  |
|                                                                         | ~  |
|                                                                         |    |
| 100%                                                                    |    |
| Tool Version : 1.6.2.0 Check Version UPGRADE Exit                       | it |

## K38230/K38231 Actualización de firmware

Actualice el firmware si está teniendo problemas con el replicador de puertos.

Si el replicador de puertos funciona según lo previsto, no es necesario que actualice el firmware.

## Paso 1: Descargue el archivo de actualización de FW de replicadores de puertos USB-C desde www.software.kensington.com.

Paso 2: Descomprima el archivo e instale primero "CypressDriver".

| Name                         | Date modified     | Туре        | Size     |
|------------------------------|-------------------|-------------|----------|
| OppressDriver                | 7/15/2016 2:13 PM | File folder |          |
| 🎍 Setup                      | 7/15/2016 2:13 PM | File folder |          |
| 🔞 USB-C Dock FW Upgrade Tool | 7/14/2016 6:15 PM | Application | 3,382 KB |

Paso 3: Haga clic en "CypressDriverInstaller" y, a continuación, en "Run anyway" (Ejecutar igualmente).

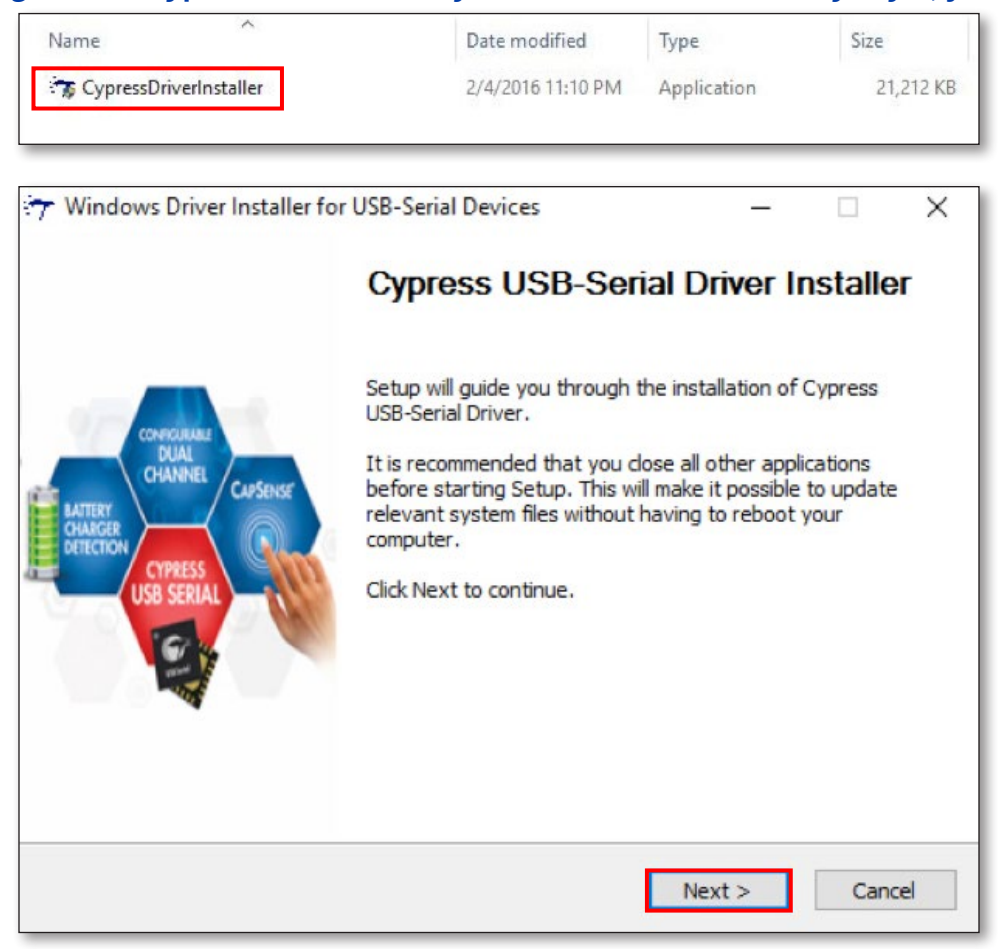

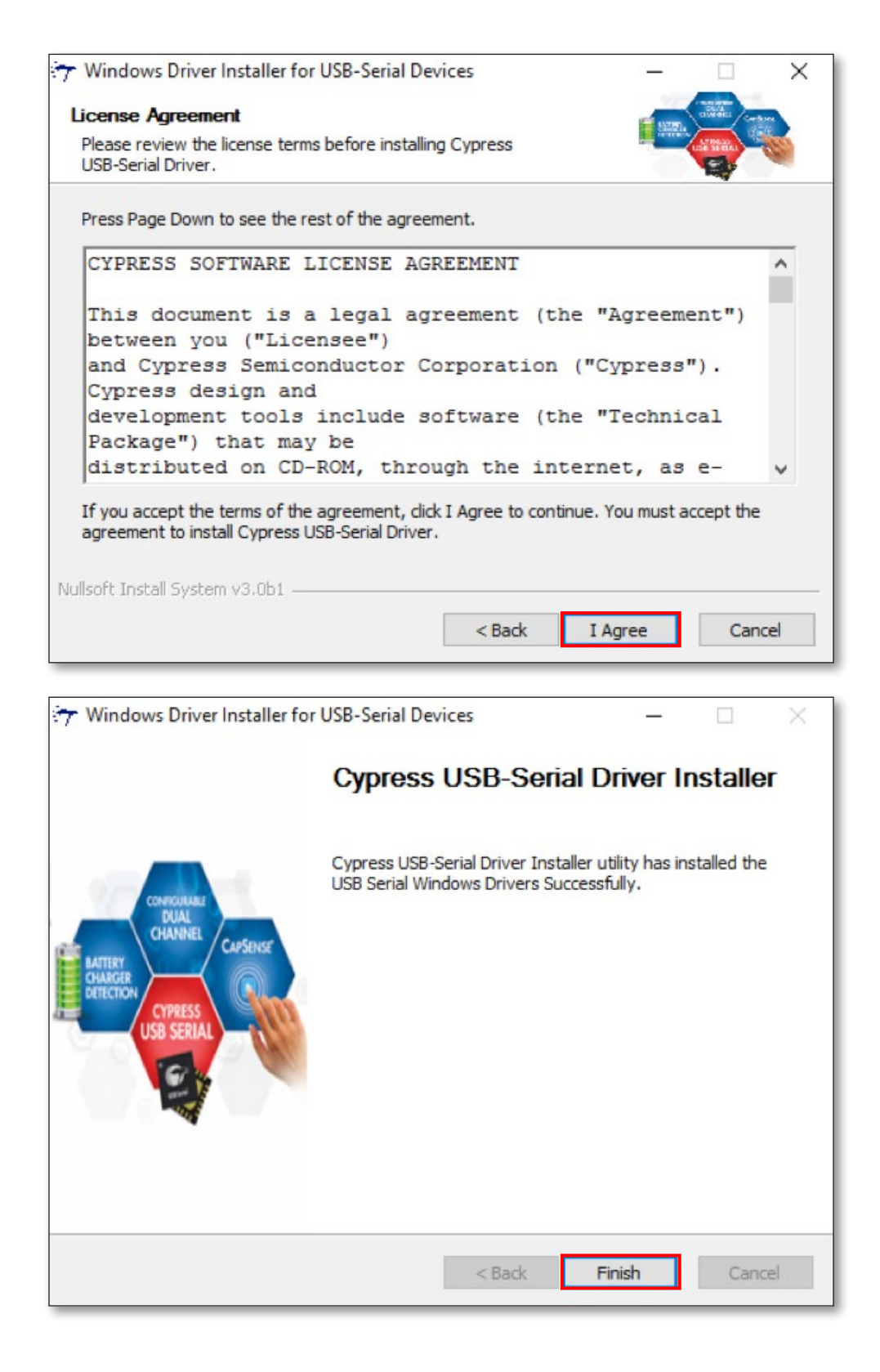

#### Paso 4: Haga doble clic en "USB-C Dock FW Upgrade Tool".

| Name                         | Date modified     | Туре          | Size ~   |
|------------------------------|-------------------|---------------|----------|
| CypressDriver                | 7/18/2016 1:11 PM | File folder   |          |
| Setup                        | 7/18/2016 1:11 PM | File folder   |          |
| McdpAuxISPTool               | 7/18/2016 1:19 PM | Text Document | 1 KB     |
| 😢 USB-C Dock FW Upgrade Tool | 7/18/2016 1:19 PM | Application   | 3,382 KB |

Paso 5: Si está teniendo problemas y tiene previsto actualizar el firmware del replicador de puertos, haga clic en "Confirm" (Confirmar). Si el replicador de puertos funciona según lo previsto, haga clic en "Exit" (Salir).

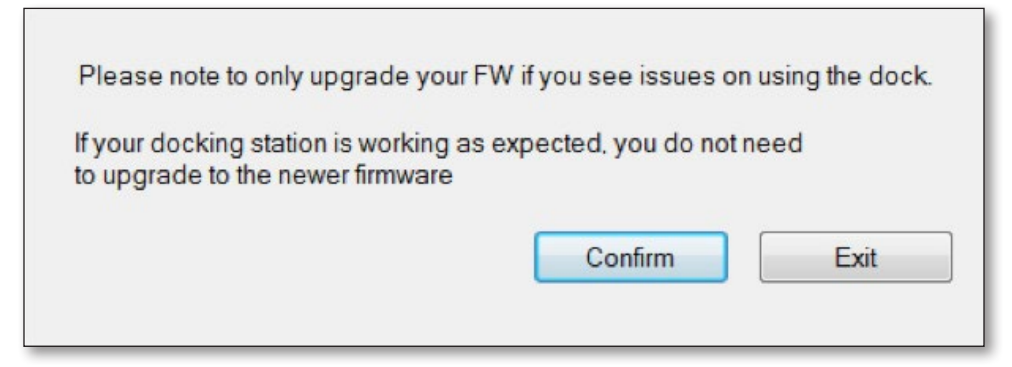

Paso 6: Conecte un monitor HDMI a la estación de replicación y haga clic en Aceptar.

| Please con | nect HDMI monitor                           |
|------------|---------------------------------------------|
| Do NOT po  | wer down your system during updating system |
| Do NOT un  | plug device during updating system          |
|            |                                             |

Paso 7: Haga clic en el botón "Upgrade" (Actualizar); el firmware iniciará el proceso de actualización.

| USB-C Dock FW Upgrade Tool for Windows                   | ×   |
|----------------------------------------------------------|-----|
| Kensington                                               |     |
| Start Firmware upgrade                                   | < > |
| 14%<br>Tool Version : 1.6.2.0 Check Version UPGRADE Exit |     |

Paso 8: Una vez finalizada la actualización, desenchufe y vuelva a conectar el cable USB-C. Puede comprobar la versión del firmware una vez finalizada la actualización.

| 🔞 USB-C Dock FW Upgrade                                                             | Tool for Windows |         | ×          |
|-------------------------------------------------------------------------------------|------------------|---------|------------|
| Ken                                                                                 | sin              | gtor    | <b>)</b> ° |
| Start Firmware upgrade<br>Firmware upgrade finished<br>Please unplug and re-connect | the USB-C cable  |         | ^          |
|                                                                                     |                  |         | ~          |
|                                                                                     | 100%             |         |            |
| Tool Version : 1.6.2.0                                                              | Check Version    | UPGRADE | Exit       |

| 🔀 USB-C Dock FW Upgrade Tool for Windows                                | × |
|-------------------------------------------------------------------------|---|
| Kensington                                                              |   |
| Start checking firmware version<br>Finished<br>F/W Version: 05.01.02.04 | ^ |
|                                                                         | ~ |
| 100%                                                                    |   |
| Tool Version : 1.6.2.0 Check Version UPGRADE Exit                       |   |

## K38230/K38231 Atualização do firmware

Atualize o firmware caso constate problemas com a estação de ancoragem.

Caso a estação de ancoragem esteja a operar normalmente, não é necessário atualizar o firmware.

## Passo 1: Transfira o ficheiro de atualização FW da estação de ancoragem do dispositivo USB-C a partir de <u>www.software.kensington.com</u>

Passo 2: Em primeiro lugar, extraia o ficheiro e instale "CypressDriver".

| Name                         | Date modified     | Туре        | Size     |
|------------------------------|-------------------|-------------|----------|
| CypressDriver                | 7/15/2016 2:13 PM | File folder |          |
| 🕌 Setup                      | 7/15/2016 2:13 PM | File folder |          |
| 🔞 USB-C Dock FW Upgrade Tool | 7/14/2016 6:15 PM | Application | 3,382 KB |

Passo 3: Clique em "CypressDriverInstaller" e, em seguida, clique em "Executar de qualquer forma".

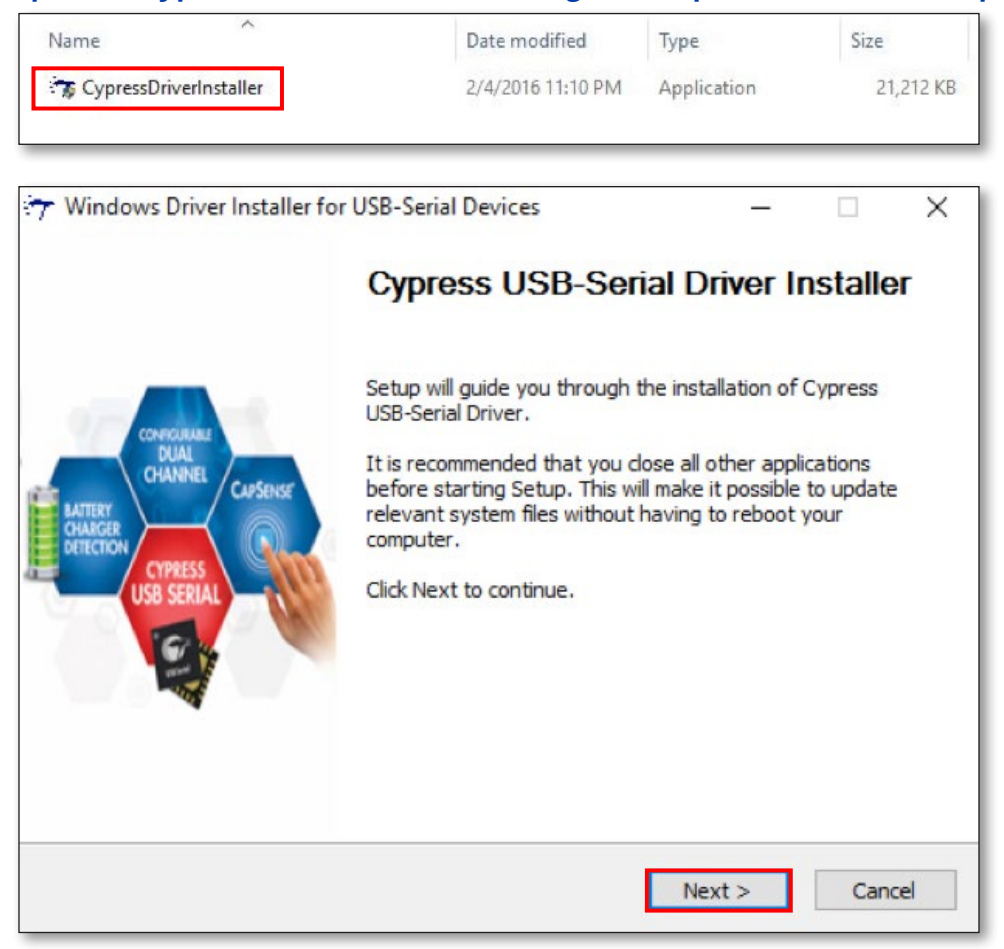

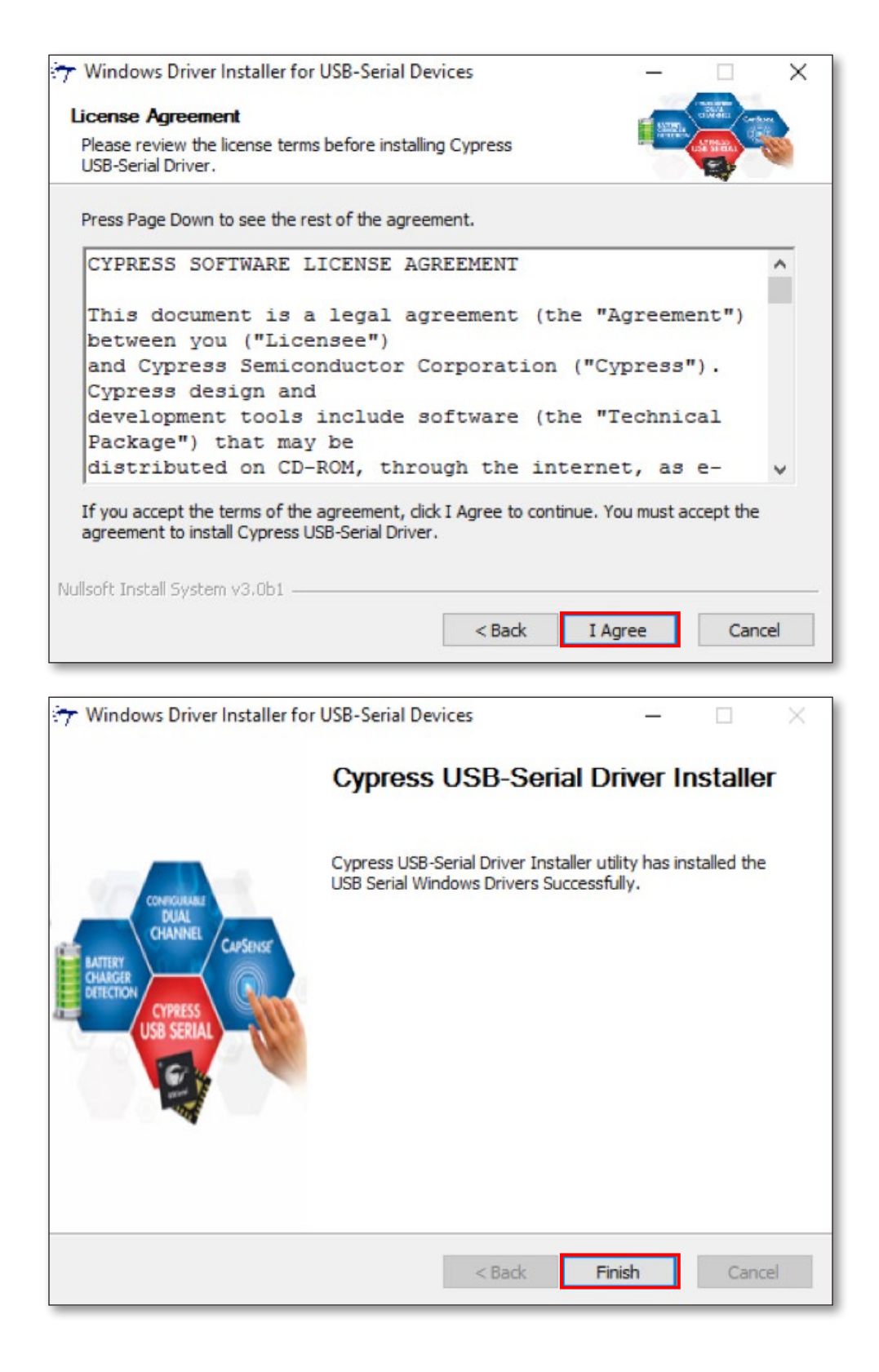

#### Passo 4: Clique duas vezes em "USB-C Dock FW Upgrade Tool".

| Name                         | Date modified     | Туре          | Size ~   |
|------------------------------|-------------------|---------------|----------|
| CypressDriver                | 7/18/2016 1:11 PM | File folder   |          |
| Setup                        | 7/18/2016 1:11 PM | File folder   |          |
| McdpAuxISPTool               | 7/18/2016 1:19 PM | Text Document | 1 KB     |
| 😢 USB-C Dock FW Upgrade Tool | 7/18/2016 1:19 PM | Application   | 3,382 KB |
|                              |                   |               |          |

Passo 5: Caso constate problemas e pretenda atualizar o firmware na sua estação de ancoragem, clique em "Confirmar". Caso a sua estação de ancoragem esteja a operar normalmente, clique em "Sair".

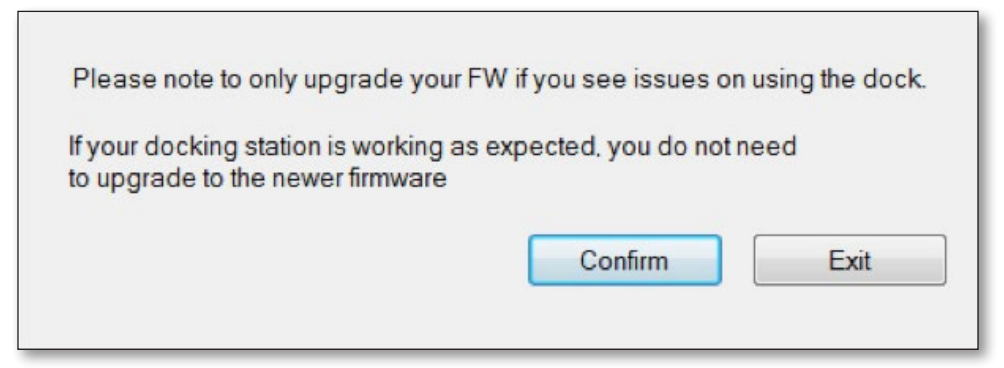

Passo 6: Ligue um monitor HDMI à estação de ancoragem e, em seguida, clique em "OK".

| Do NOT power down your system during updating |      |
|-----------------------------------------------|------|
|                                               | yste |
| Do NOT unplug device during updating system   |      |
|                                               |      |

Passo 7: Clique no botão "Atualizar" e o firmware irá iniciar o processo de atualização.

| 🛚 USB-C Dock FW Upgrad | le Tool for Windows |         | ×    |
|------------------------|---------------------|---------|------|
| Ken                    | ISIN                | gto     | n    |
| Start Firmware upgrade |                     |         | *    |
|                        | 14%                 |         |      |
| Tool Version: 1.6.2.0  | Check Version       | UPGRADE | Exit |

Passo 8: Após a conclusão da atualização, desligue e ligue novamente o cabo USB-C. É possível verificar a versão do firmware após a conclusão da atualização.

| 🔀 USB-C Dock FW Upgrade Tool for Windows                                                            | ×    |
|----------------------------------------------------------------------------------------------------|------|
| Kensington                                                                                          | ®    |
| Start Firmware upgrade<br>Firmware upgrade finished<br>Please unplug and re-connect the USB-C cable | ^    |
|                                                                                                    | Ŷ    |
| 100%                                                                                                |      |
| Tool Version : 1.6.2.0 Check Version UPGRADE                                                        | Exit |

| 🔀 USB-C Dock FW Upgrade Tool for Windows                                | ×   |
|-------------------------------------------------------------------------|-----|
| Kensington                                                              |     |
| Start checking firmware version<br>Finished<br>F/W Version: 05.01.02.04 | < > |
| 100%                                                                    |     |
| Tool Version : 1.6.2.0 Check Version UPGRADE Exit                       |     |

## K38230/K38231 ترقية البرنامج الثابت

يرجى ترقية البرنامج الثابت إذا كنت تواجه مشكلات في القاعدة. إذا كانت قاعدة الجهاز تعمل كما هو متوقع، فلست في حاجة إلى ترقية البرنامج الثابت.

الخطوة 1: قم بتنزيل ملف ترقية البرنامج الثابت لقاعدة جهاز USB-C من Www.software.kensington.com الخطوة 2: قم بفك ضغط الملف "CypressDriver" وتثبيته أولاً.

| Name                         | Date modified     | Туре        | Size     |
|------------------------------|-------------------|-------------|----------|
| CypressDriver                | 7/15/2016 2:13 PM | File folder |          |
| 퉬 Setup                      | 7/15/2016 2:13 PM | File folder |          |
| 🔞 USB-C Dock FW Upgrade Tool | 7/14/2016 6:15 PM | Application | 3,382 KB |

الخطوة 3: انقر فوق "CypressDriverInstaller" (مثبت برنامج التشغيل Cypress) ثم انقر فوق "Run Anyway" (تشغيل على أي حال)

| Name                                                              | Date modified                                                                                                    | Туре                                                                                   | Size                                                 |
|-------------------------------------------------------------------|----------------------------------------------------------------------------------------------------|----------------------------------------------------------------------------------------|------------------------------------------------------|
| TypressDriverInstaller                                            | 2/4/2016 11:10 PM                                                                                                    | Application                                                                            | 21,212 KB                                            |
| ➔ Windows Driver Installe                                         | r for USB-Serial Devices                                                                                                    | -                                                                                      | - ×                                                  |
| CONFICULAUE<br>DUAL<br>CHANNEL<br>CHANNEL<br>CHARGER<br>DETECTION | Cypress USB-Ser<br>Setup will guide you through<br>USB-Serial Driver.<br>It is recommended that you of<br>before starting Setup. This w<br>relevant system files without<br>computer. | the installation of<br>dose all other appl<br>ill make it possible<br>having to reboot | nstaller<br>Cypress<br>ications<br>to update<br>your |
| USB SERIAL                                                        | Click Next to continue.                                                                                                    |                                                                                        |                                                      |
|                                                                   |                                                                                                    | Next >                                                                                 | Cancel                                               |

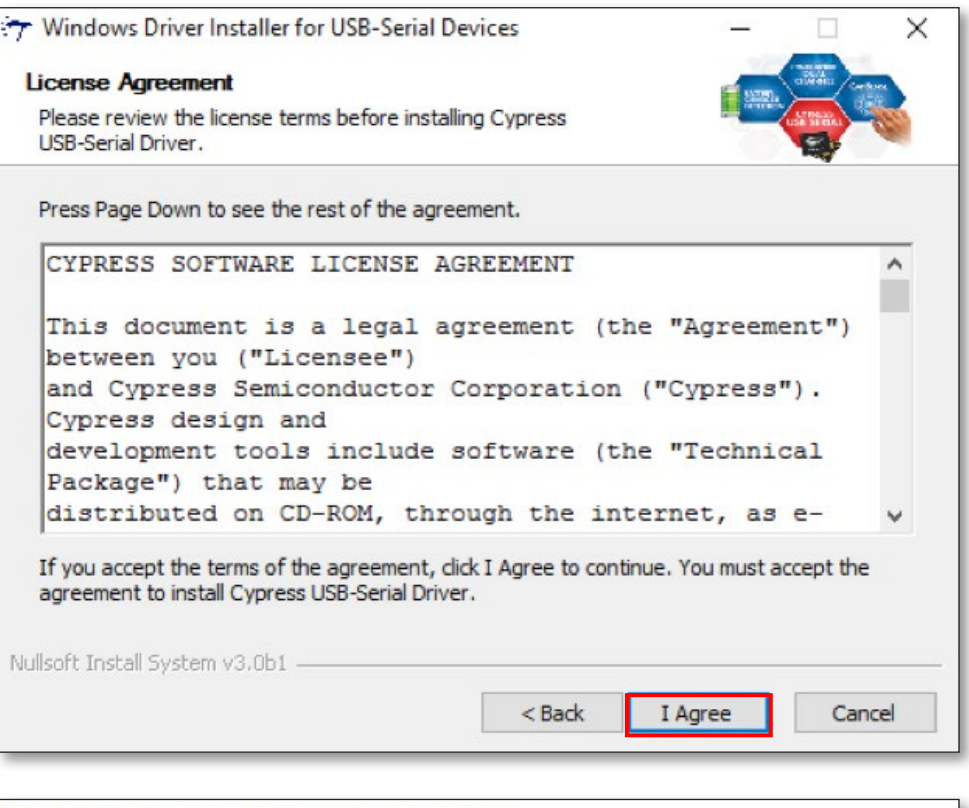

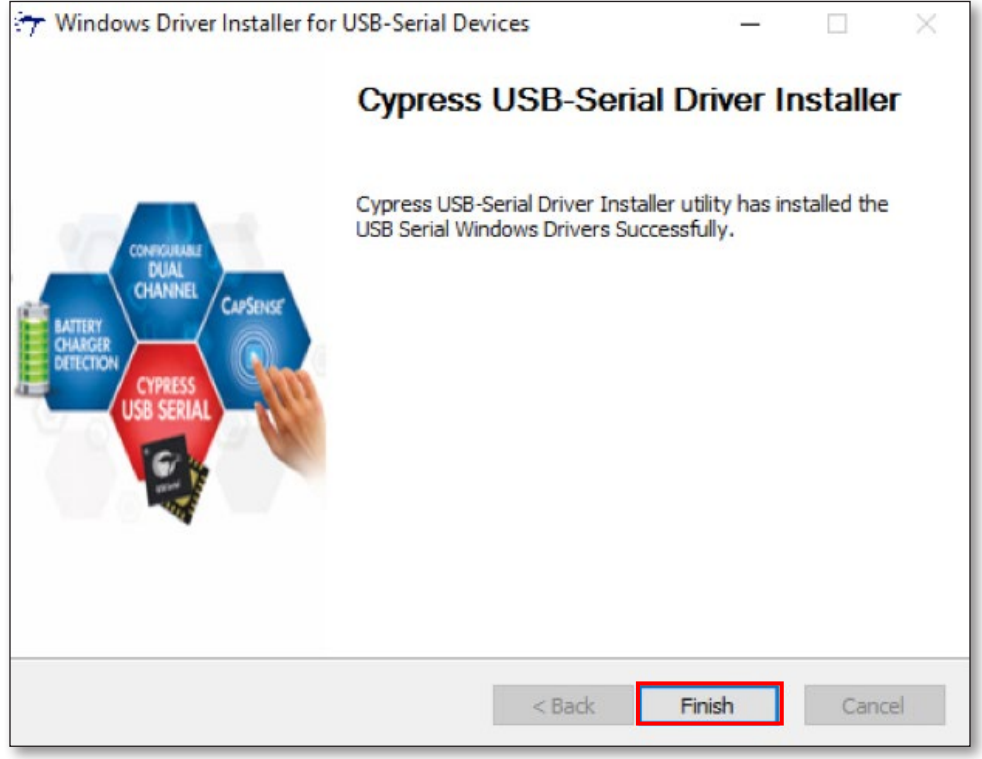

#### الخطوة 4: انقر نقرا مزدوجا فوق "USB-C Dock FW Upgrade Tool".

| Name                         | Date modified     | Туре          | Size ~   |
|------------------------------|-------------------|---------------|----------|
| CypressDriver                | 7/18/2016 1:11 PM | File folder   |          |
| Setup                        | 7/18/2016 1:11 PM | File folder   |          |
| McdpAuxISPTool               | 7/18/2016 1:19 PM | Text Document | 1 KB     |
| 🛿 USB-C Dock FW Upgrade Tool | 7/18/2016 1:19 PM | Application   | 3,382 KB |

### الخطوة 5: إذا كنت تواجه مشكلات وتنوي ترقية البرنامج الثابت المثبت على القاعدة، يرجى النقر فوق Confirm (تأكيد). إذا كانت منصة القاعدة تعمل كما هو متوقع، فيرجى النقر فوق Exit (خروج).

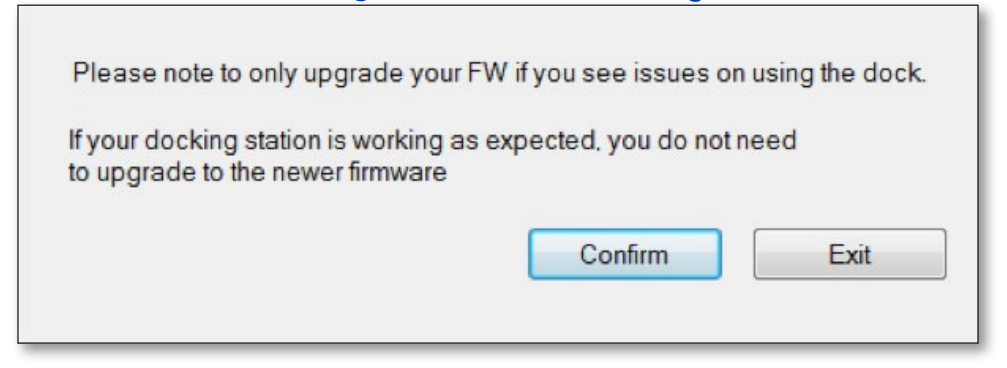

الخطوة 6: يرجى توصيل شاشة HDMI بمنصة القاعدة ثم النقر فوق OK (موافق).

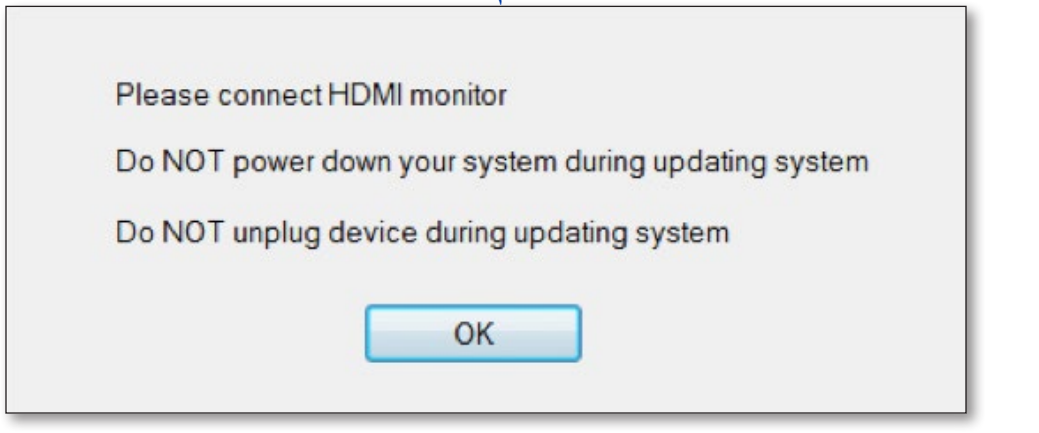

### الخطوة 7: انقر فوق الزر "Upgrade" (ترقية) وسيبدأ برنامج التثبيت عملية الترقية.

| 🔒 USB-C Dock FW Upgrad | e Tool for Windows |         | ×    |
|------------------------|--------------------|---------|------|
| Ken                    | sin                | gtor    | ٦    |
| Start Firmware upgrade |                    |         | ^    |
|                        |                    |         | v    |
|                        | 14%                |         |      |
| Tool Version : 1.6.2.0 | Check Version      | UPGRADE | Exit |

الخطوة 8: بعد انتهاء الترقية، يرجى إزالة كبل USB-C ثم أعد توصيله. يمكنك التحقق من إصدار البرنامج الثابت بعد انتهاء الترقية.

| 🔀 USB-C Dock FW Upgrade Tool for Windows                                                            | ×   |
|----------------------------------------------------------------------------------------------------|-----|
| Kensington                                                                                          |     |
| Start Firmware upgrade<br>Firmware upgrade finished<br>Please unplug and re-connect the USB-C cable | ^   |
|                                                                                                    | ~   |
| 100%                                                                                                |     |
| Tool Version : 1.6.2.0 Check Version UPGRADE E                                                      | xit |

| 🔞 USB-C Dock FW Upgrade Tool for Windows                                | ×      |
|-------------------------------------------------------------------------|--------|
| Kensington                                                              |        |
| Start checking firmware version<br>Finished<br>F/W Version: 05.01.02.04 | ~      |
|                                                                         | $\vee$ |
| 100%                                                                    |        |
| Tool Version : 1.6.2.0 Check Version UPGRADE Ex                         | t      |